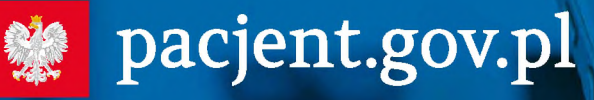

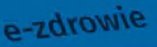

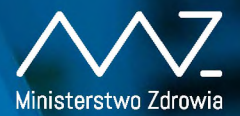

Wiadomość czw. 20 maja 2019, 15:33 6500 to kod e-recepty

## Grecepto <sup>6500 to kod e-recepto</sup> wystawionej 28.05.2019, podaj w aptece kod i swój numer PESEL

Odbieraj recepte SMS-em lub e-mailem:

- 1 Wejdź na pacjent.gov.pl i zaloguj się na swoje Internetowe Konto Pacjenta (IKP)
- 2 W zakładce "Moje konto" wybierz rodzaj powiadomień: SMS lub e-mail (albo jedno i drugie)

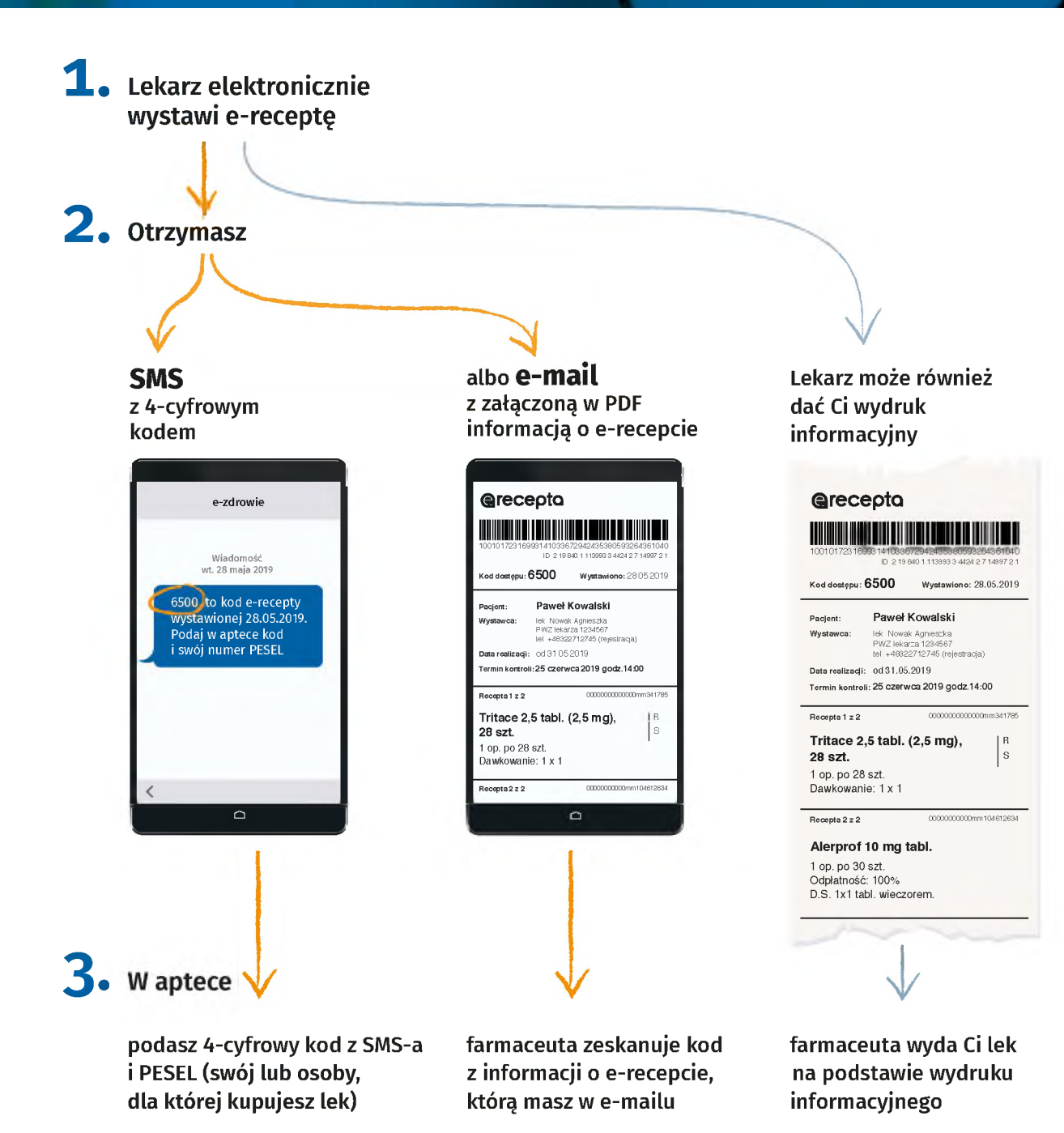

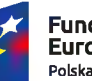

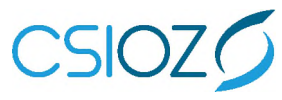

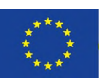

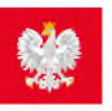

## 💓 pacjent.gov.pl

## **CONTRACTOR INTERNET** Internetowe Konto Pacjenta

## Bezpłatna aplikacja Ministerstwa Zdrowia

Tutaj szybko i bezpiecznie sprawdzisz informacje o zdrowiu: swoim, swoich dzieci lub osoby, która Cię do tego upoważniła

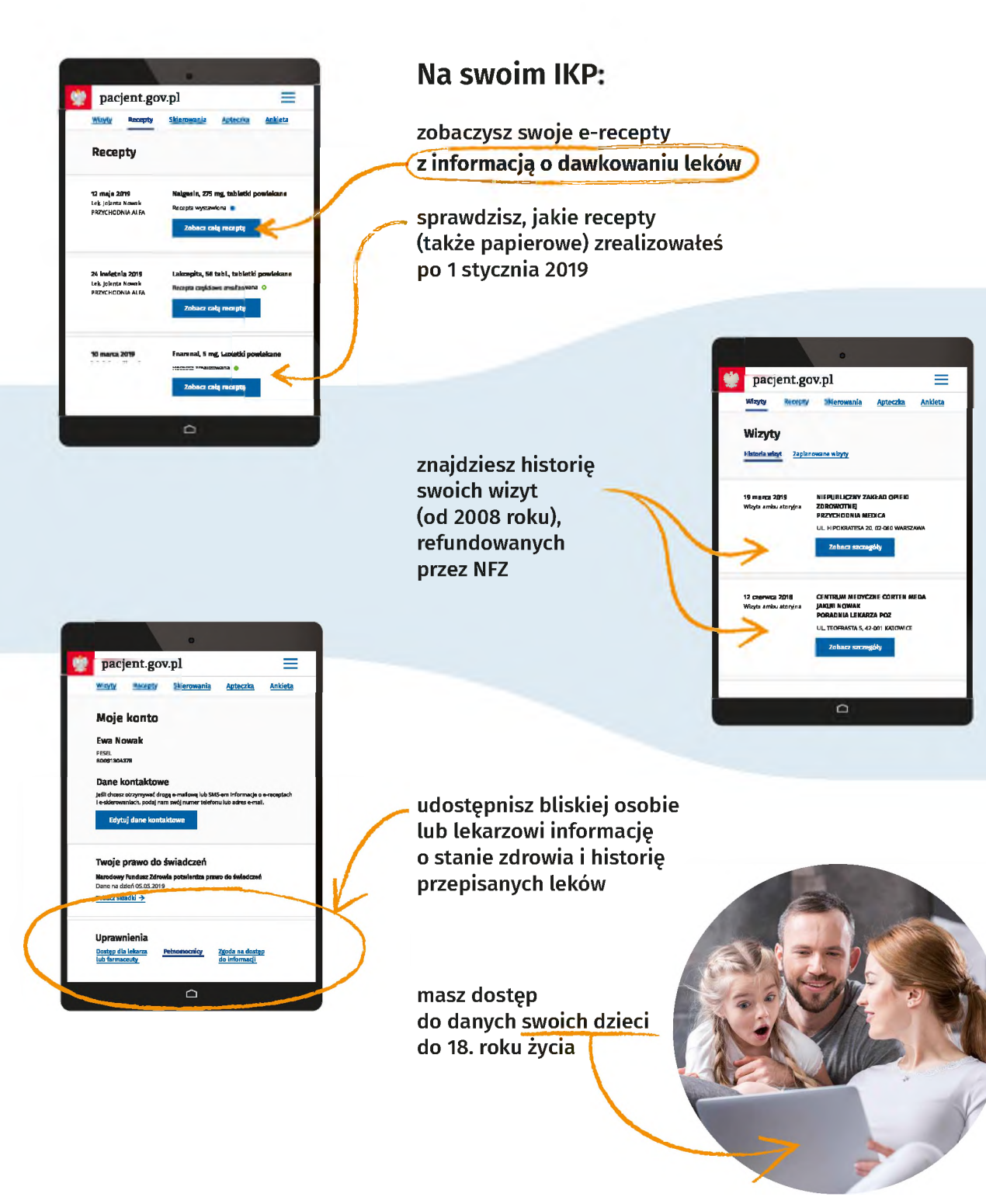

Wejdź na **pacjent.gov.pl** i zaloguj się na swoje Internetowe Konto Pacjenta (IKP).

Do logowania będzie Ci potrzebny profil zaufany. Nie masz profilu zaufanego? Dowiedz się jak go założyć na https://obywatel.gov.pl/zaloz-profil-zaufany